#### ■この章でおこなうこと

モデムを使用して発生する現象とその原 因、対策方法について説明します。

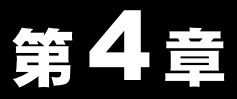

# 困ったときは

| 4.1 モデムのイン<br>ストールで<br>用ったとき |   | モデムのインストール画面が表示されない<br>モデムアダプタのアイコンに!マークがつく                            | . 48 ページへ<br>. 49 ページへ |
|------------------------------|---|------------------------------------------------------------------------|------------------------|
|                              |   | I ハフは BUFFALO IGM-U1500C ADSL Modem を<br>操作するために必要な電力がありません」と<br>表示される | . 49 ページへ              |
|                              |   | モデムのドライバを削除したい                                                         | . 49 ページへ              |
|                              |   | デスクトップ上の「IGM-Connect」アイコンを<br>ダブルクリックしても、「PPP の確証情報」画面が                |                        |
|                              |   | 表示されない                                                                 | . 53 ページへ              |
|                              |   |                                                                        |                        |
| 4.2 スプリッタ使                   |   | 電話がかからない                                                               | . 54 ページへ              |
| 用時に困った                       |   | スプリッタを使わずに電話回線を分岐する、                                                   |                        |
| とき                           |   | 分岐コネクタを使いたい                                                            | . 54 ページへ              |
|                              |   |                                                                        |                        |
| 43 124-23                    |   | パソコンを強制終了(異常終了)した後、                                                    |                        |
| ト接続時に<br>困ったとき               |   | インターネットに接続できなくなった                                                      | . 55 ページへ              |
|                              | - |                                                                        |                        |
| 4.4 ストリーミン<br>グ再生時に<br>困ったとき |   | 約 500kbps 以上の速度が出ない                                                    | . 56 ページへ              |

## 4.1 モデムのインストールで困ったとき

#### モデムのインストール画面が表示されない

下記の手順をおこなって USB ポートが正常に動作していることが確認できたにも関わらず、モデムを取り付けてもインストール画面が表示されません。

- •「第2章 WindowsMe/98SE 編」の「USB ポートの確認」(P16)
- •「第3章 Windows2000 編」の「USB ポートの確認」(P34)
- 原因 : USB ケーブルがモデムおよびパソコンの USB ポートに確実に差し込まれてい ません。または、逆向きに差し込まれています。
- 対策 : USB ケーブルのコネクタの形と向きを確認し、USB ポートを確実に差し込ん でください。
- 原因 : モデムのドライバのインストールに失敗しています。
- 対策 : モデムのドライバを削除し、インストールし直してください。

#### 《モデムのドライバを再インストールする》

ドライバの再インストールの手順を説明します。

- ▲注意 作業の前に、USB ケーブルがモデムおよびパソコンの USB ポートに 確実に挿入されていることを確認してください。
- 1 「モデムのドライバを削除したい」(P49)を参照して、ドライバを削除 します。
- 2 モデムの USB ケーブルを取り外します。
- 3 お使いの Windows に応じて以下を参照して、USB ポートが正常に動作しているか確認してください。

WindowsMe/98SE の場合:

「第2章 WindowsMe/98SE 編」の「USB ポートの確認」(P16) Windows2000 の場合:

「第3章 Windows2000 編」の「USB ポートの確認」(P34)

4 モデムのドライバをインストールします。お使いの Winodws に応じて、 以下を参照してください。

WindowsMe/98SE の場合:

「第2章 WindowsMe/98SE 編」の「Step 3 モデムのドライバ をインストールする」(P21)

Windows2000の場合:

「第3章 Windows2000 編」の「Step 3 モデムのドライバをイ ンストールする」(P39)

## モデムのアイコンに!マークがつく

以下の手順をおこなった場合に、モデムのアイコンに!マークが表示されます。

- •「第2章 WindowsMe/98SE 編」の「Step 4 モデムが正常に動作しているか確認す る」(P26)
- •「第3章 Windows2000 編」の「Step 4 モデムが正常に動作しているか確認する」 (P42)
- 対策: 「モデムのインストール画面が表示されない」(P48)を参照してください。

#### 「ハブは BUFFALO IGM-U1500C ADSL Modem を操作する ために必要な電力がありません」と表示される

- 原因: モデムが USB ハブに接続されています。
- 対策: パソコンの USB ポートに直接モデムを接続してください。

#### モデムのドライバを削除したい

▲注意 作業の前に、USB ケーブルがモデムおよびパソコンの USB ポートに確実に挿入されていることを確認してください。

#### 《WindowsMe/98SE の場合》

- 1 [スタート]-[設定]-[コントロールパネル]を選択します。
- 2 [コントロールパネル]内の[ネットワーク]アイコンをダブルクリックします。

次ページへ続く

困ったときは

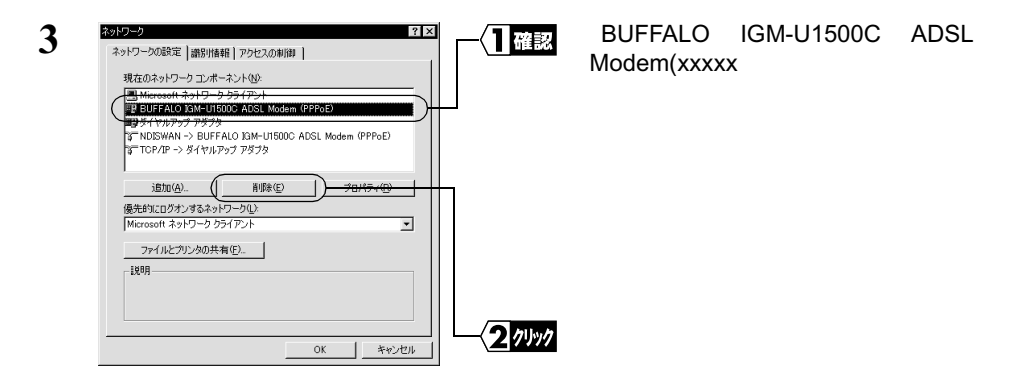

4 次の画面が表示されたら、パソコンとモデムを接続している USB ケーブルをはず します。

| システム設 | 定の変更                               | 1 74.97 |  | [ いいえ ]をクリックします。 |
|-------|------------------------------------|---------|--|------------------|
| ?     | 新しい設定を有効にするには、コンピュータを再起動する必要があります。 |         |  |                  |
|       |                                    |         |  |                  |

5 [コントロールパネル]内の[アプリケーションの追加と削除]アイコンをダブル クリックします。

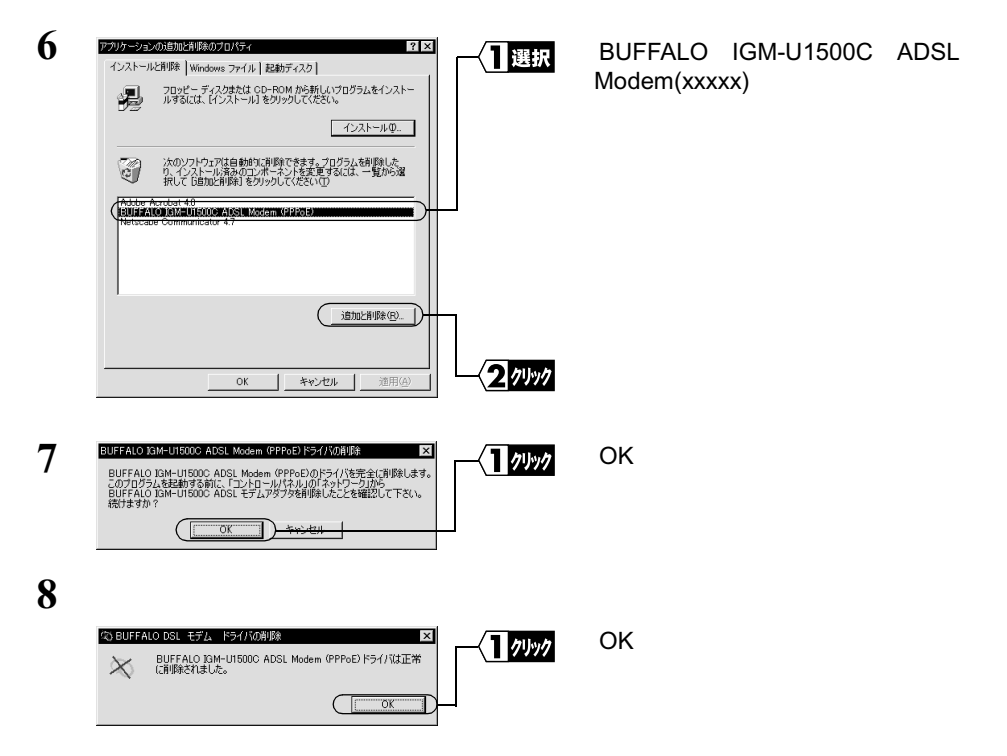

50 IGM-U1500C ユーザーズマニュアル

9 [スタート] - [Windowsの終了]を選択して、WindowsMe/98SEを終了します。

#### 《Windows2000 の場合》

- **アドミニストレータ権限持ったログイン名(Administrator**等)でログインして、次の操作 をおこないます。
- 1 [スタート]-[設定]-[コントロールパネル]を選択します。
- 2 [システム]アイコンをダブルクリックします。
- 3 [ハードウェア]タブをクリックします。
- 4 [デバイスマネージャ]をクリックします。

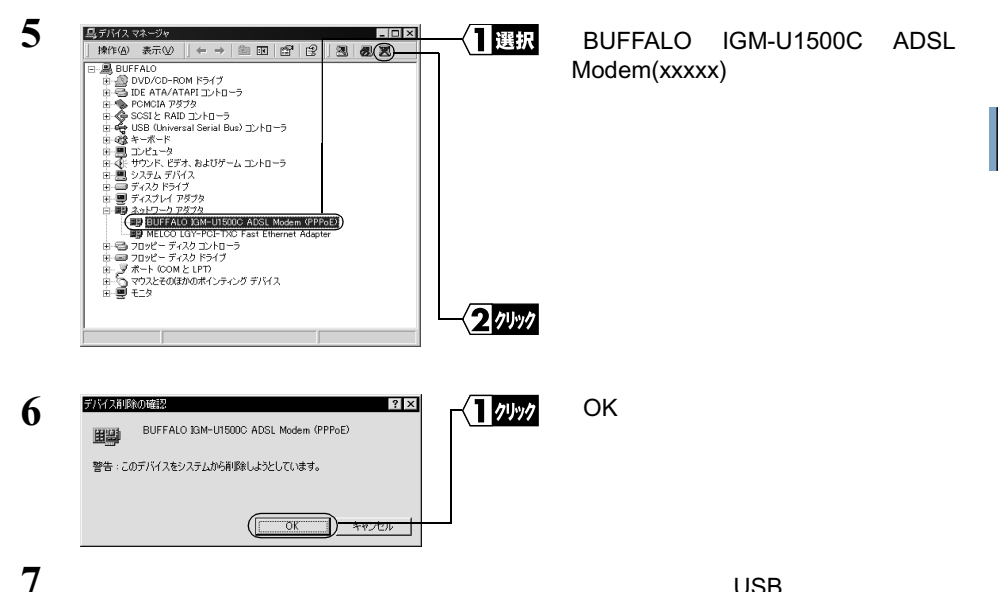

次の画面が表示されたら、パソコンとモデムを接続している USB ケーブルをはず します。\_\_\_\_\_

| システム設定の変更 🛛 🔀 |                                        |   | 「いいう はんしぃんします                                                      |
|---------------|----------------------------------------|---|--------------------------------------------------------------------|
| 0             | ハードウェアの削除を完了するには、コンピュータを再起動しなければなりません。 |   | $\begin{bmatrix} 1 & 1 & 2 \\ 2 & 2 & 2 \\ 2 & 2 & 2 \\ 2 & 2 & 2$ |
| ~             | 今コンピュータを再起動しますが?                       |   |                                                                    |
|               | (11)( <u>11)</u> (11)ž( <u>11</u> )    | - |                                                                    |

次ページへ続く

4

困ったときは

8 [コントロールパネル]内の[アプリケーションの追加と削除]アイコンをダブル クリックします。

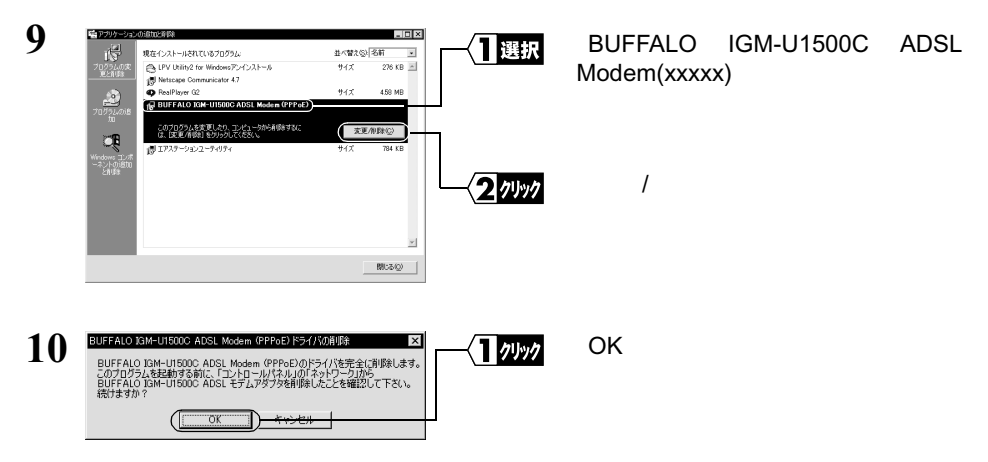

- 12 パソコンの再起動後、[スタート]-[設定]-[コントロールパネル]を選択します。
- 13 [コントロールパネル]内の[システム]アイコンをダブルクリックします。
- 14 [ハードウェア]タブをクリックし、[デバイスマネージャ]を開きます。

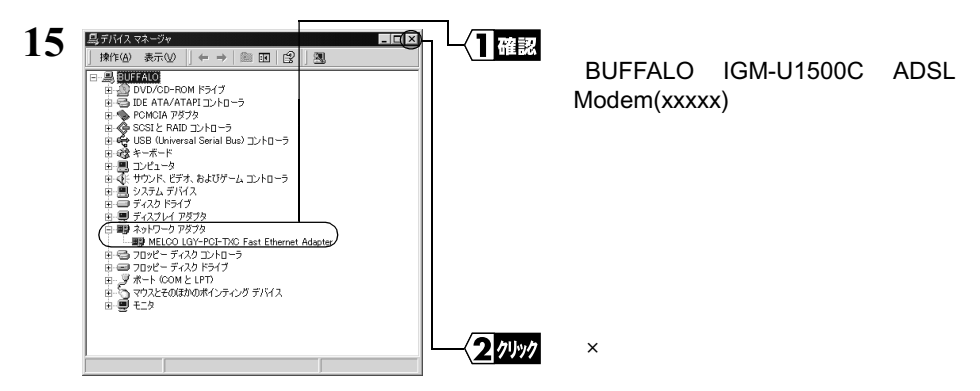

▲注意 LAN ボード / カードなどのネットワークアダプタがインストールされ ていない場合は、[ネットワークアダプタ]自体表示されません。

## デスクトップ上の「IGM-Connect」アイコンをダブルク リックしても、「PPP の確証情報」画面が表示されない

- 原因: 正常にインストールされていません。
- 対策: 「モデムのドライバを削除したい」(P49)の手順でドライバを削除した後、再 度ドライバをインストールしてください。

上記の手順でも改善されない場合は、インストール終了後に「今すぐ再起動しますか?」と表示されたときに「いいえ」をクリックした後、[スタート] - [Windowsの終了]から再起動してみてください。

# 4.2 スプリッタ使用時に困ったとき

#### 電話がかからない

- 対策: 電話機や FAX が、スプリッタの PHONE ポートに接続されているか確認して ください。 また、壁のモジュラジャックとスプリッタの LINE ポートが、モジュラケーブ ルで接続されているか確認してください。
  - ▲注意 スプリッタは、保安器に直接接続してください。保安器とスプリッタの間に分配器等が入ると、電話機等にノイズが入ることがあります。 詳しくは、P18の注意を参照してください。

### スプリッタを使わずに電話回線を分岐する、分岐コネクタを 使いたい

対策: スプリッタには、通話用の低周波とデータ通信用の高周波を分離する回路が 内蔵されています。分岐コネクタにはこのような回路が内蔵されていないた め、スプリッタの代用にはなりません。

# 4.3 インターネット接続時に困ったとき

### パソコンを強制終了(異常終了)した後、インターネットに 接続できなくなった

対策: 5~20分程度たってから、再度接続してみてください。
※ 待ち時間は ADSL 回線提供業者によって異なります。

# 4.4 ストリーミング再生時に困ったとき

#### 約 500kbps 以上の速度が出ない

#### ▲注意 この作業は WindowsMe/98SE の場合にのみ適用されます。

- 原因: デフォルトのダイアルアップ設定では、パケットサイズが 576 バイトを超え るパケットは、プロバイダ側の接続サーバで分割されます。高速なストリー ミングなどの連続した大量データの転送をするには、パケットサイズを大き くした方が効率的なため、576 バイトを超えるパケットで連続して転送しよう とします。このとき、パケットが必要以上に分割され、効率が落ちるために パフォーマンスが低下することがあります。
- 対策: 以下の手順で、設定を変更してください。
- 1 [スタート] [設定] [コントロールパネル]を選択します。
- 2 [コントロールパネル]内の [ネットワーク] アイコンをダブルクリックします。

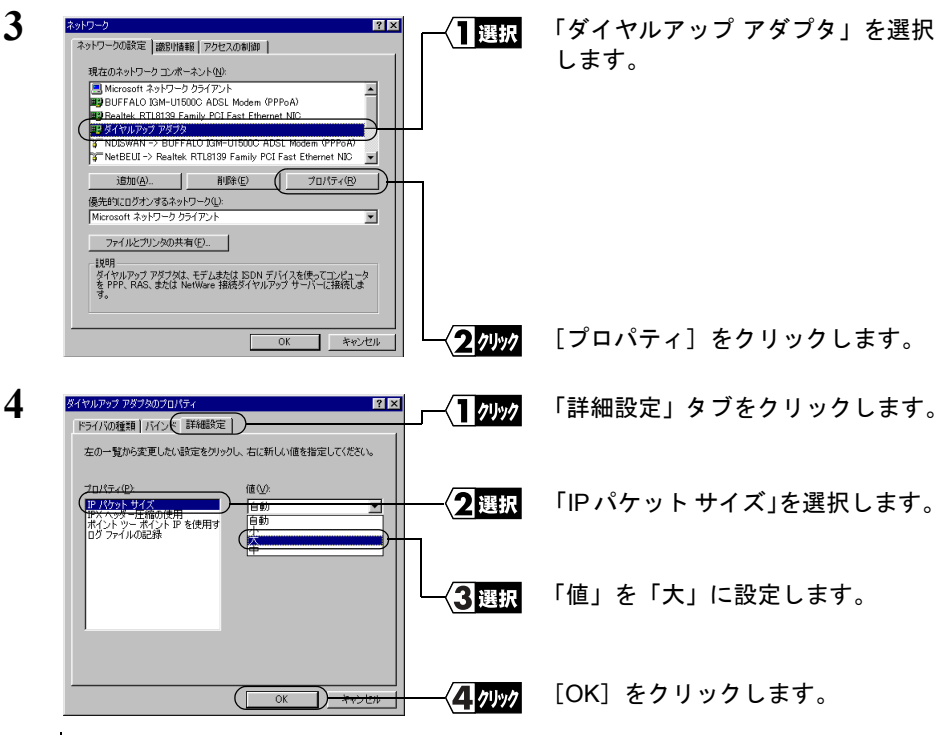

56 IGM-U1500C ユーザーズマニュアル

- 5 「ネットワーク」ウィンドウの [OK]をクリックして、ウィンドウを閉じます。
- 6 「今すぐ再起動しますか?」と表示されたら、[はい]をクリックします。

## MEMO